## **Bước 1: Chọn thanh toán qua thẻ của VietinBank**

Chọn thanh toán qua thẻ của ngân hàng Vietin, nhập thông tin thẻ thanh toán:

Tên chủ thẻ: tên in trên thẻ, gõ không dấu

Số thẻ: là dãy số in trên thẻ từ 16 đến 19 số, không nhập khoảng trắng Ngày phát hành: Nhập ngày phát hành của thẻ, được in trên mặt trước của thẻ Sau khi nhập xong các thông tin, bạn tiến hành click "Đồng ý"

| AI THE TIN DỤNG VÀ GHI NỘ QUỐC TẾ                                                                                                    | THÔNG TIN ĐƠN HÀNG                                                                                                    |
|----------------------------------------------------------------------------------------------------|----------------------------------------------------------------------------------------------------|
| Ter in byte be<br>State and hold values and vote the<br>State and hold values and vote be<br>State and hold values and value the value values tabe values tabe values ta | HONG IN COMPANY HONG IN COMPANY |
| Đầng ở Hùy<br>11 chuyên khoản qua ngân kảng                                                                                                    | V                                                                                                    |
|                                                                                                    |                                                                                                    |

## Bước 2: Đăng nhập vào hệ thống Internet Banking của VietinBank

Mật khẩu : Do Ngân Hàng VietinBank cấp cho bạn khi bạn đăng ký chức năng thanh toán trực tuyến cho thẻ ATM Nhập chuỗi : chuỗi 5 ký tự xuất hiện trên màn hình

Click vào checkbox đồng ý các điều khoản của VietinBank

Sau khi nhập xong các thông tin, bạn tiến hành click vào nút "OK" phía dưới

| Đơn vị chắp nhận thanh toán                                                                                                    | MERCHANT NAME                                                                                                    |              |
|----------------------------------------------------------------------------------------------------|----------------------------------------------------------------------------------------------------|--------------|
| Số tiền thanh toán                                                                                                    | 10,000 VND                                                                                                    |              |
| Số thẻ                                                                                                    | 62016000220703814                                                                                                    |              |
| Mật khẳu*                                                                                                    |                                                                                                    |              |
| Nhập chuỗi sau*                                                                                                    | g5np8                                                                                                    |              |
|                                                                                                    | Thử một ảnh khác                                                                                                    |              |
|                                                                                                    | g5np8                                                                                                    |              |
| ĐIỀU KHOẢN, ĐIỀU KIỆN SỬ D<br>Cảm ơn bạn đã sử dụng dịch<br><u>Điều 1.</u> Quyển và trách nhiện<br>1.1 Quyền của Khách hàng<br>- Được hướng dẫn sử dụng<br>dịch vụ này.                                                                                                    | ŲNG DỊCH VỤ THANH TOÁN TRỰC TUYẾN CỦA VIETINBANK<br>a vụ!<br>n của khách hàng sử dụng dịch vụ thanh toán trực tuyển<br>sử dụng dịch vụ thanh toán trực tuyển<br>dịch vụ Thanh toán trực tuyển và cấp mật khẩu để sử dụng | Contra Carto |
| - Được đăng ký thay đổi mậ<br>do VietinBank cung cấp.                                                                                                    | t khẩu, đảng ký sử dụng thêm các dịch vụ thanh toán khác                                                                                                    |              |
| - Được sử dụng các dịch vụ                                                                                                    | do VietinBank cung cấp theo cam kết.                                                                                                    | >            |
| There is a start of the start of the start o | oàn thanh toán của VietinBank                                                                                                    |              |

## Bước 3: Xác minh OTP

Mã OTP được Ngân Hàng VietinBank gửi vào số điện thoại của bạn Bạn nhập mã OTP và click vào nút "Thanh Toán" phía dưới

| XÁC NH                                                      | IẬN THANH TOÁN TẠI VIETINBANK                    |  |  |  |
|-------------------------------------------------------------|--------------------------------------------------|--|--|--|
| THÔNG TIN THANH TOÁN                                        |                                                  |  |  |  |
| Đơn vị chấp nhận thanh toán<br>Số tiền thanh toán<br>Số thẻ | MERCHANT NAME<br>10,000 VND<br>62016000220703814 |  |  |  |
| Mã giao dịch<br>Mật khẩu OTP*                               | 6305                                             |  |  |  |
| -                                                           | Thanh toán                                       |  |  |  |

## Bước 4: Hoàn thành thanh toán

Hệ thống thông thanh toán thành công qua thẻ ATM của Ngân Hàng VietinBank

| <b>SenPay</b>                                                                                                    | Sendo.vn | An Toàn Nhanh Chóng Tiện Lợi                                           |  |  |
|----------------------------------------------------------------------------------------------------|----------|------------------------------------------------------------------------|--|--|
|                                                                                                    |          | Giao dịch thành công.                                                  |  |  |
| Trong quá trình thực hiện thanh toán, nếu có vấn đề xây ra bạn vui lòng liên hệ:<br>Điện thoại: 08 - 73009999 Ext (8650) |          |                                                                        |  |  |
|                                                                                                    |          | Email: hotro@senPay.vn<br>Cầm ơn bạn đã sử dụng dích vụ của chúng tối. |  |  |
|                                                                                                    |          |                                                                        |  |  |